## 關閉 iPhone、iPad 的專用位址

以下為操作說明:

步驟1:開啟「設定」,然後點一下「Wi-Fi」

## 步驟 2:點一下網路旁的資訊按鈕()

| <b>〈</b> 設定 | Wi-Fi |       |
|-------------|-------|-------|
|             |       |       |
| Wi-Fi       |       |       |
| 我的網路        |       |       |
| NTSH_MAC    |       | ? (j) |
| 網路          |       | 7     |
| 其他…         |       | •     |
|             |       |       |

步驟3:關閉「專用位址」

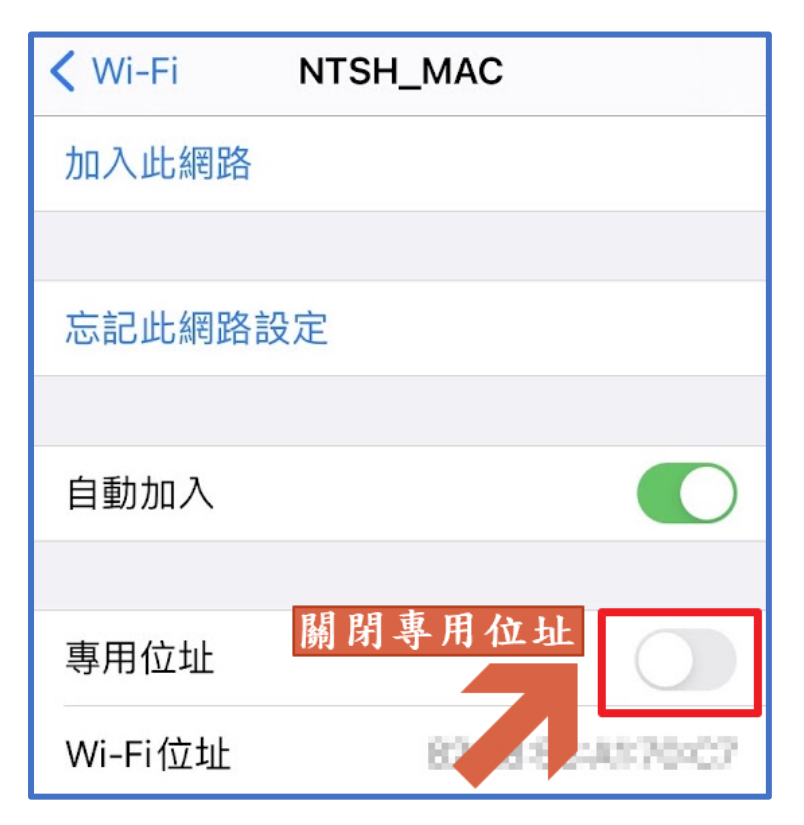